## HOW TO DOWNLOAD ENDNOTE FOR WINDOWS

Health Sciences Digital Library & Learning Center

UT Southwestern faculty, staff, and students can use EndNote (citation management software) to organize references and full-text documents (PDFs), share selected groups of references, and automatically create, format, and update bibliographies in Microsoft Word.

EndNote is provided through a site license. Permission is granted to any UT Southwestern community member to download EndNote to a machine at work and to a laptop or home computer at no charge.

Please follow the directions below to download EndNote to a Windows computer or laptop.

### Access the EndNote Portal

To access the EndNote Portal, visit the library's homepage at <u>library.utsouthwestern.edu</u> and click on Subject Portals on the left-hand menu.

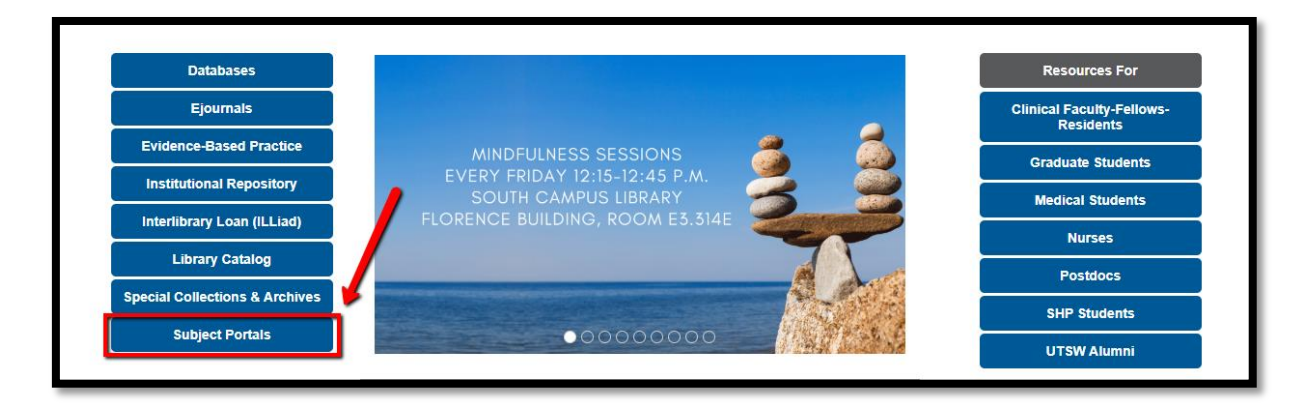

Find EndNote (under "Other") and click on it.

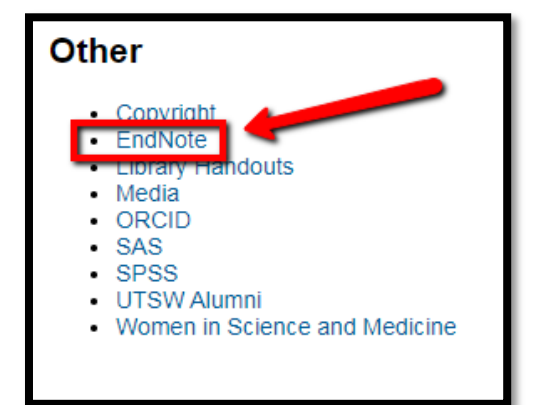

## HOW TO DOWNLOAD ENDNOTE FOR WINDOWS

Health Sciences Digital Library & Learning Center

### **Download EndNote**

Click on the hyperlinked "Download" in Step 2.

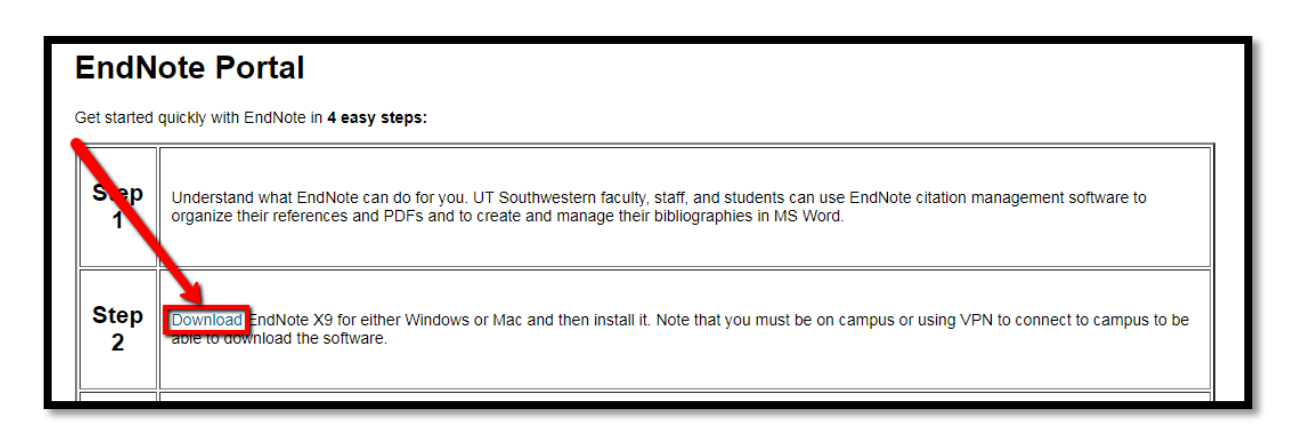

#### A new webpage will open. Select the file for Windows.

| Getting Started | Windows                                                                                                    |
|-----------------|----------------------------------------------------------------------------------------------------|
|                 | Uninstall any previous version of EndNote before installing the new version.                                                                                                    |
|                 | You will need to extract all files in the zip file below to the same location in order to<br>install EndNote X9 for Windows computers. If you do not extract the files after<br>a winloading, the license will not work. You must have admin rights. Download and<br>then right click and unzip the compressed files and run the ENX9Inst from the fully<br>extracted fold<br>Application download EndNote X9 Installer File and License File<br>The license key for the Windows installation is a separate file. |

Note: You must close all Microsoft Office programs (i.e. Outlook, Word) to complete the installation.

#### UTSouthwestern Medical Center

### HOW TO DOWNLOAD ENDNOTE FOR WINDOWS

Health Sciences Digital Library & Learning Center

Be sure to select *Extract* or *Extract all* once the EndNote file has been downloaded. A new window containing the same file/folder will appear.

In the new window, double-click on the Windows folder and then on the Windows Installer file (e.g., "ENX9Inst.msi") to run it.

The installation process will begin.

EndNote V0 - [Sample Library V0.2 en

|                   |                 | Downloads | endnote9 |  |  |  |  |
|-------------------|-----------------|-----------|----------|--|--|--|--|
| Organize 🔻 🛛 Ex   | tract all files |           |          |  |  |  |  |
| 🔆 Favorites       |                 |           |          |  |  |  |  |
| 🧮 Desktop         |                 |           |          |  |  |  |  |
| 〕 Downloads       |                 |           |          |  |  |  |  |
| 🗐 Recent Places   |                 |           |          |  |  |  |  |
| a OneDrive        |                 |           |          |  |  |  |  |
|                   |                 |           |          |  |  |  |  |
| 🥽 Libraries       |                 |           |          |  |  |  |  |
| Documents         |                 |           |          |  |  |  |  |
| 👌 Music           |                 |           |          |  |  |  |  |
| Pictures          |                 |           |          |  |  |  |  |
| 😸 Videos          |                 |           |          |  |  |  |  |
|                   |                 |           |          |  |  |  |  |
| 🖳 Computer        |                 |           |          |  |  |  |  |
| 두 System (C:)     |                 |           |          |  |  |  |  |
| 🖵 Library (\\Prin | me) (L:)        |           |          |  |  |  |  |
|                   |                 |           |          |  |  |  |  |

# Create a New Library

Creating an EndNote library is similar to creating a file or document.

- 1. Open EndNote and choose "New" from the EndNote file menu
- 2. Enter a name for your new library.
- 3. Save your library on your computer's hard drive (*Documents* folder), not network or cloud drives.

When you create an EndNote library, two files are created.

- The .enl is your EndNote Library.
- The .Data file stores your PDFs.

These two files must stay together.

| -      |                |             | 1.0 | ampre_en   | 51019_70 21 | citi  |            |              |               |
|--------|----------------|-------------|-----|------------|-------------|-------|------------|--------------|---------------|
| EŊ     | File           | Edit        | Re  | ferences   | Groups      | Tools | Windov     | νH           | elp           |
|        |                | New         |     |            |             |       |            |              | S &           |
| M      |                | Open        | Lib | rary       |             |       | Ctrl       | +0           |               |
| IVIJ   |                | Open        | Sha | red Librar | у           | C     | trtl+Shift | +0           | h Op          |
|        |                | Open Recent |     |            |             |       |            | ►            | Author        |
| 0      |                | Close       | Lib | rary       |             |       | Ctrl+      | Year         |               |
|        |                | Save        |     |            |             |       | Ctrl       | I+S          | Title         |
| Ū      |                | Save A      | s   |            |             |       |            |              |               |
|        |                | Save a      | Co  | ру         |             |       |            |              |               |
|        |                | Share       |     |            |             |       |            |              | -             |
|        |                | snare       |     |            |             |       |            |              |               |
|        |                | Export      |     |            |             |       |            |              |               |
|        |                | Import      | t   |            |             |       |            | •            |               |
|        |                | Print       |     |            |             |       | Ctrl       | Author       |               |
|        |                | Print P     | rev | iew        |             |       |            |              |               |
|        |                | Print Setup |     |            |             |       |            |              |               |
|        |                | Comp        | res | sed Librar | y (.enlx)   |       |            |              |               |
|        |                | Exit        |     |            |             |       | Ctrl       | +Q           | Adkins, R. T. |
|        | 21             | Infection   |     |            | (6          | )     |            | Albizu-Garci |               |
|        |                |             |     |            |             | _     |            | Allen Glover |               |
| ⊟ Bats |                |             |     |            |             |       | í          |              |               |
|        | Chiroptera (22 |             |     |            |             |       |            |              | Altice, F.    |
| _      |                |             |     |            |             |       |            |              |               |

### HOW TO DOWNLOAD ENDNOTE FOR WINDOWS

UTSouthwestern Medical Center

Health Sciences Digital Library & Learning Center

#### EndNote Library Screen - Windows

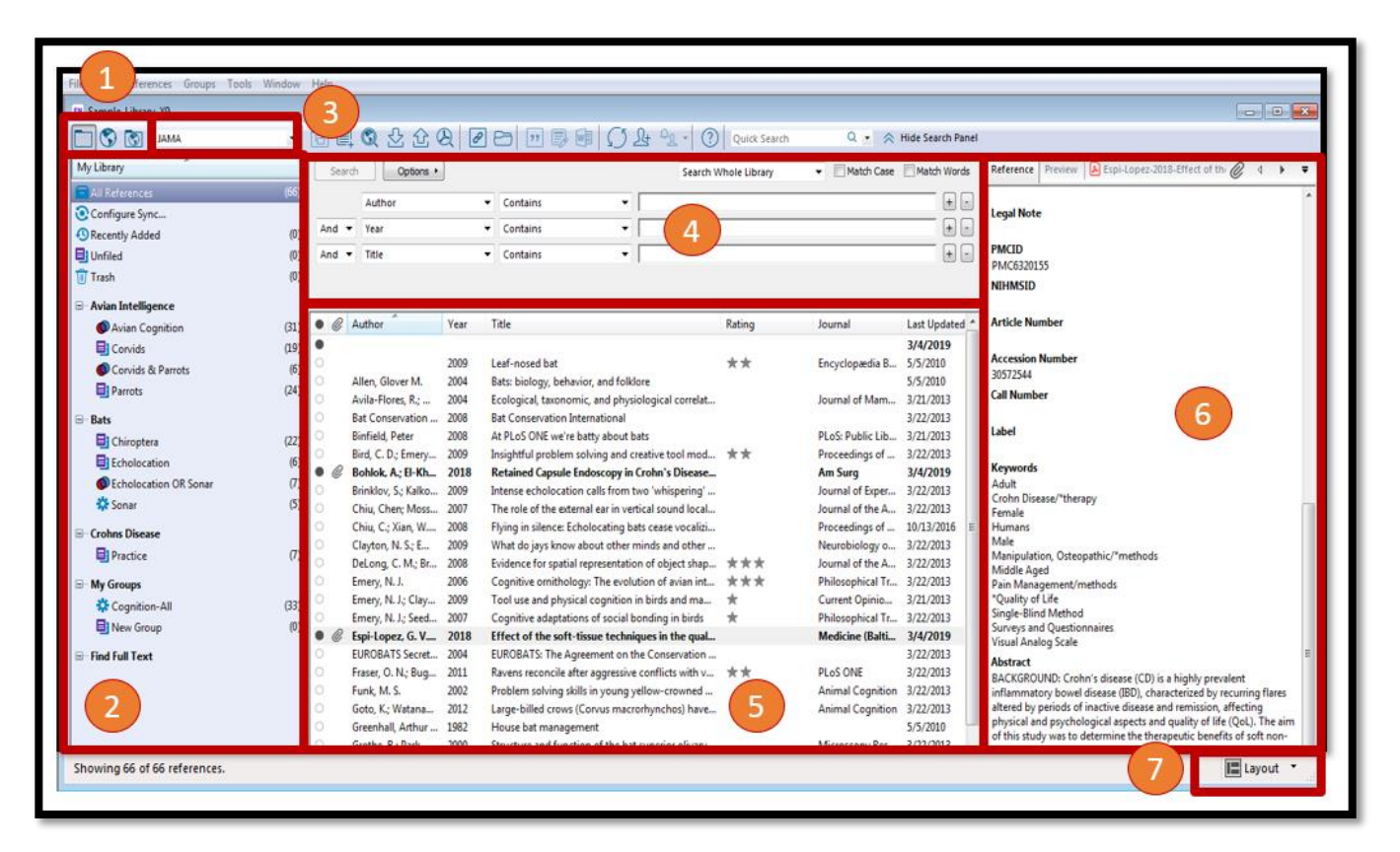

- 1. Mode Buttons
- 4. Search Panel

Reference List

7. Layout Button

- 2. Groups Panel
- 3. Style Preview
- 6. Reference Panel

Source: Clarivate Analytics. (2019) EndNote Training. Retrieved from http://clarivate.libguides.com/endnote\_training/home